### **Oracle 19c Installation**

- 1. Download Oracle 19c from <u>https://www.oracle.com/database/technologies/oracle19c-windows-downloads.html</u>
- Oracle Home location will be the location that the content is extracted too. In our example, I have created the location C:/app/userName/product/19.3.0/dbhome to house my Oracle 19c home
- 3. Once extraction is complete, run the setup.exe file located within your Oracle home directory with Admin privileges

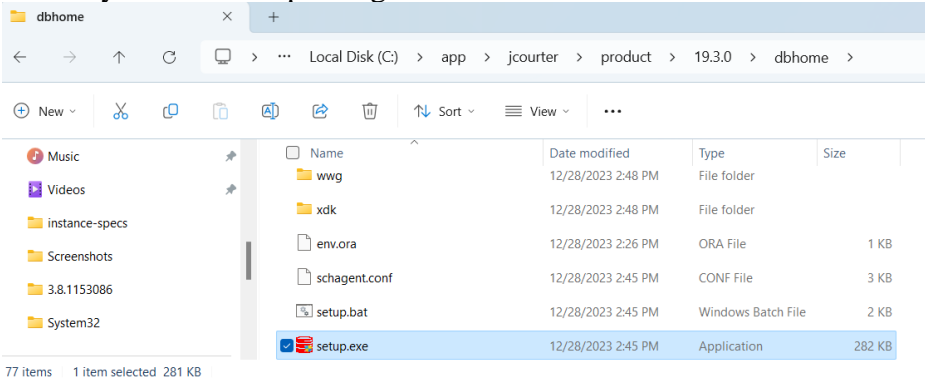

4. Within the Oracle Database Installer window, select "Set Up Software Only". Click "Next".

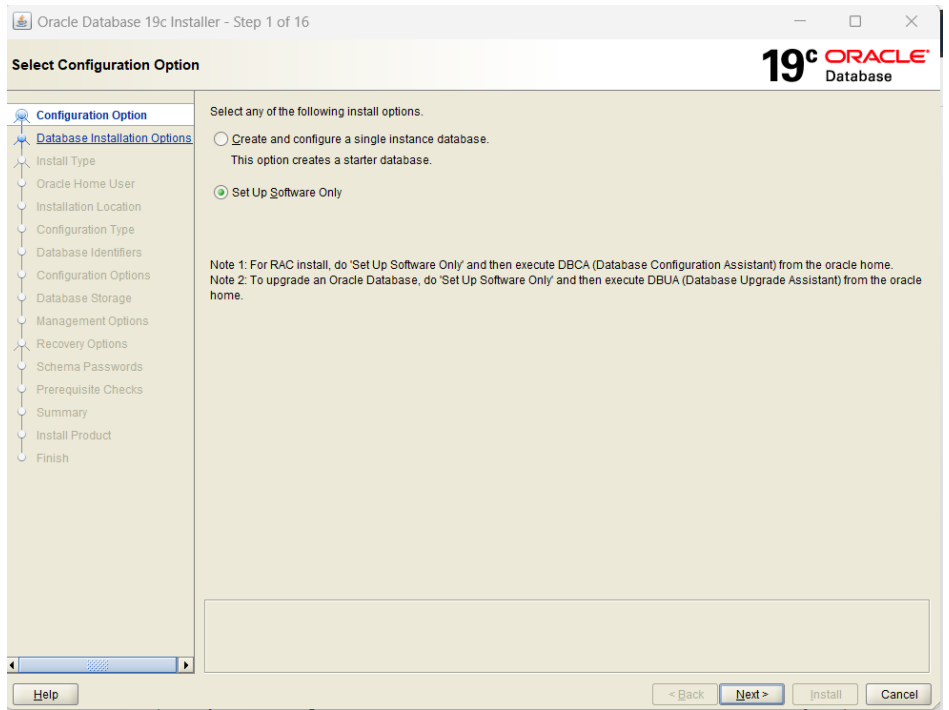

5. Select "Single instance database installation" and click the "Next" button.

| 🛓 Oracle Database 19c Insta             | aller - Step 2 of 9                                           | - 🗆 X                                |
|-----------------------------------------|---------------------------------------------------------------|--------------------------------------|
| Select Database Installation            | Option                                                        | 19° ORACLE<br>Database               |
| Representation Option                   | Select the type of database installation you want to perform. |                                      |
| Database Installation Options           | Single instance database installation                         |                                      |
| 💻 Install Type                          | Oracle Real Application Clusters database installation        |                                      |
| <ul> <li>Oracle Home User</li> </ul>    | 0                                                             |                                      |
| Installation Location                   |                                                               |                                      |
| <ul> <li>Prerequisite Checks</li> </ul> |                                                               |                                      |
| Summary                                 |                                                               |                                      |
| Install Product                         |                                                               |                                      |
| 5 Finish                                |                                                               |                                      |
|                                         |                                                               |                                      |
|                                         |                                                               |                                      |
|                                         |                                                               |                                      |
|                                         |                                                               |                                      |
|                                         |                                                               |                                      |
|                                         |                                                               |                                      |
|                                         |                                                               |                                      |
|                                         |                                                               |                                      |
|                                         |                                                               |                                      |
|                                         |                                                               |                                      |
|                                         |                                                               |                                      |
|                                         |                                                               |                                      |
|                                         |                                                               |                                      |
|                                         |                                                               |                                      |
| •                                       |                                                               |                                      |
| Help                                    |                                                               | <back next=""> Install Cancel</back> |

### 6. Select "Standard Edition 2" and click the "Next" button

| 🛓 Oracle Database 19c Installer - S                                                                                                    | itep 3 of 9                                                                                                    | —                                                                           |                                    |
|----------------------------------------------------------------------------------------------------|----------------------------------------------------------------------------------------------------|-----------------------------------------------------------------------------|------------------------------------|
| Select Database Edition                                                                                                    |                                                                                                    | <b>19</b> °                                                                 | Database                           |
| Configuration Option<br>Database installation Options<br>Oracle Home User<br>Installation Location<br>Prerequisite Checks<br>Summary<br>Instal Product<br>Finish | n database edition do you want to instali?<br>Iterprise Edition<br>ade Database 19c Enterprise Edition is a self-managing data<br>curity features required to run the most demanding, mission-c<br>andard Edition 2<br>ade Database 19c Standard Edition 2 is a full-featured data m<br>sinesses. | base that has the scalability, performance, high a<br>ritical applications. | vailability, and<br>f medium-sized |
|                                                                                                    |                                                                                                    | < Back Next >                                                               | nstall Cancel                      |

| The select obe thread the sound and energine sound outlos | 7. | Select | "Use | Virtual | Account" | and click | the | "Next" | button |
|-----------------------------------------------------------|----|--------|------|---------|----------|-----------|-----|--------|--------|
|-----------------------------------------------------------|----|--------|------|---------|----------|-----------|-----|--------|--------|

| 🛓 Oracle Database 19c Inst                                                                                                    | taller - Step 4 of 9 — 🗆 🗙                                                                                                    |
|----------------------------------------------------------------------------------------------------|----------------------------------------------------------------------------------------------------|
| Specify Oracle Home User                                                                                                    | 19° CRACLE<br>Database                                                                                                    |
| Configuration Option<br>Database Installation Options<br>Database Edition<br>Oracle Home User<br>Installation Loser<br>Prerequisite Checks<br>Summary<br>Install Product<br>Finish | Or enhanced security, you may choose to run Windows Services from this Oracle home with a non-administrator account. Oracle recommends that you choose a Virtual Account      Use gisting Windows User      User Rame:     gaseword      Greate New Windows User      Uger Name:     Gassword      Grate New Windows User      User Vindows User      User Vindows User      User      User Vindows User      User      Use |
| •                                                                                                    |                                                                                                    |
| Help                                                                                                    | < <u>Back</u> Next> Install Cancel                                                                                                    |

8. Set the Oracle base directory. For this example, I will set the base in the same directory that I created the dbhome directory which houses the Oracle Home extraction content. Click "Next".

| 1                                              | Oracle Database 19c Insta                                                 | aller - Step 5 of 9 —                                                                                                    |             | ×                  |
|------------------------------------------------|---------------------------------------------------------------------------|----------------------------------------------------------------------------------------------------|-------------|--------------------|
| Sp                                             | ecify Installation Location                                               | 19°                                                                                                    | <b>DRA</b>  | e<br>E <b>LE</b> . |
| ŤŤŤ                                            | Configuration Option<br>Database Installation Options<br>Database Edition | Specify a path to place all Oracle software and configuration-related files installed by this installation owner. This locati<br>base directory for the installation owner.  Qracle base: Ctappicourter/product19.3.0 | on is the O | racle<br>wse       |
| -                                              | Oracle Home User Installation Location                                    | This software directory is the Oracle Database home directory.                                                                                                    |             |                    |
| <b>+</b> − − − − − − − − − − − − − − − − − − − | Summary<br>Install Product<br>Finish                                      | Software location: C:\app\jcourteriproduct19.3.0idbhome                                                                                                    |             |                    |
| •                                              | ► Help                                                                    | <back next=""> Ins</back>                                                                                                    | tall        | Cancel             |

9. Oracle will run Prerequisite Checks and then provide a Summary of the information you have provided up until this point. **IMPORTANT**-You should record the Software

| 🛓 Oracle Database 19c Insta                                                                                                    | ller - Step 7 of 9                                                                                                    | —           |                  | $\times$ |
|----------------------------------------------------------------------------------------------------|----------------------------------------------------------------------------------------------------|-------------|------------------|----------|
| Summary                                                                                                    |                                                                                                    | <b>19</b> ° | ORAC<br>Database | LE.      |
| Configuration Option<br>Database Edition<br>Oracle Home User<br>Installation Location<br>Prerequisite Checks<br>Unstall Product<br>Finish | Oracle Database 19c Installer     Global settings     Oracle Home User: Virtual Account [Edit]     Database edition: Standard Edition 2 (Set Up Software Only) [Edit]     Oracle base: Chappicounter/product19.3.0 [Edit]     Software location: Chappicounter/product19.3.0 Odbhome     OraMTS Port Number: 49152 |             |                  |          |
|                                                                                                    |                                                                                                    | Sa          | ve Response f    | File     |
| Help                                                                                                    | < <u>B</u> ack                                                                                                    | : Next > In | stall Ca         | ancel    |

10. Click the "Install" button. Once complete, you should see the success message below. At this point, click the "Close" button

| \$  | Oracle Database 19c Inst      | ıller - Step 9 of 9 − □ ×                           |
|-----|-------------------------------|-----------------------------------------------------|
| Fir | nish                          | 19° DATABASE                                        |
| 兇   | Configuration Option          | The registration of Oracle Database was successful. |
| k   | Database Installation Options |                                                     |
| Ý   | Database Edition              |                                                     |
| ģ   | Oracle Home User              |                                                     |
| ģ   | Installation Location         |                                                     |
| ģ   | Prerequisite Checks           |                                                     |
| ģ   | Summary                       |                                                     |
| Ý   | Install Product               |                                                     |
| 6   | Finish                        |                                                     |
|     |                               |                                                     |

11. Next, you will execute the dbca.bat file. Ensure that you run this as an Admin. This will run the Database Configuration Assistant

| 📜 bin                                            | ×   | +                                |                   |                    |        | - 0      | ×      |
|--------------------------------------------------|-----|----------------------------------|-------------------|--------------------|--------|----------|--------|
| $\leftarrow  \rightarrow  \uparrow  \complement$ | Q   | > ··· app > jcourter > product > | 19.3.0 > dbhom    | e ≻ bin ≻          | Sei    | arch bin | ٩      |
| 🕀 New - 🔏 🗘                                      | lì  |                                  | ew ~ •••          |                    |        | De       | etails |
|                                                  | *   | □ Name                           | Date modified     | Туре               | Size   |          |        |
| Developer Advocate                               | *   | Cryptocme.sig                    | 1/3/2024 9:44 AM  | SIG File           | 3 KB   |          | 1      |
| Documents                                        | *   | Ctxhx.exe                        | 1/3/2024 9:44 AM  | Application        | 126 KB |          |        |
| Rictures                                         | *   | ctxkbtc.exe                      | 1/3/2024 9:44 AM  | Application        | 661 KB |          |        |
| 🚞 bin                                            | - e | ctxic.exe                        | 1/3/2024 9:44 AM  | Application        | 592 KB |          |        |
| views                                            |     | ctxload.exe                      | 1/3/2024 9:44 AM  | Application        | 274 KB |          |        |
| 🚱 Music                                          |     | 🛃 🕞 dbca.bat                     | 1/3/2024 10:28 AM | Windows Batch File | 3 KB   |          |        |
| 📔 Videos                                         | *   | 🗋 dbca.cl                        | 1/3/2024 10:28 AM | CL File            | 2 KB   |          |        |

location value, as this will be your Oracle Home directory going forward

12. On the first window, select "Create Database" and click the "Next" button

| Database Configuration                                                                                                    | Assistant - Application - Step 1 of 14                                                                                                    | - L X                       |
|----------------------------------------------------------------------------------------------------|----------------------------------------------------------------------------------------------------|-----------------------------|
| Select Database Operatio                                                                                                    | n                                                                                                    | 19° DRACLE<br>Database      |
| Database Operation                                                                                                    | Select the operation that you want to perform.                                                                                                    |                             |
| Creation Mode     Deployment Type     Database Identification     Storage Option     Database Options     Configuration Options     Management Options     User Credentiats     Creation Option     Summary     Progress Page     Finish | Greate a dalabase     Configure an existing database     Delete database     Manage templates     Manage Pluggable databases     Oracle RAC database Instance management |                             |
| Help                                                                                                    |                                                                                                    | < Back Next > Finish Cancel |

# 13. Select "Advanced Configuration" and click "Next"

| Database Configuration     Select Database Creation M                                                                                                    | Assistant - Create a database -<br>Node                                                                                                    | Step 2 of 14                                                                                                    | - • ×                          |
|----------------------------------------------------------------------------------------------------|----------------------------------------------------------------------------------------------------|----------------------------------------------------------------------------------------------------|--------------------------------|
| Database Operation     Creation Mode     Database Identification     Storage Option     Database Identification     Database Options     Configuration Options     Management Options     User Credentials     Creation Option     Summary     Progress Page     Finish | Dylical configuration Global database name: Storage type: Database files location: Fast Recovery Area (FRA): Database gharacter set Administrative password: Confirm gassword: Confirm gassword: Orgate as Container datal Pluggable database name Image: Adganced configuration | orcl.docker.internal         File System         [ORACLE_BASE]/oradata(IDB_UNIQUE_NAME)         [ORACLE_BASE]/tast_recovery_area(DB_UNIQUE_NAME)         [AL32UTF8 - Unicode UTF-8 Universal character set         [ | Browse<br>Browse<br>Browse<br> |
| Help                                                                                                    |                                                                                                    | < Back                                                                                                    | Next > Einish Cancel           |

14. Select "General Purpose or Transaction Processing" as the template and click "Next"

| \$          | Database Configuration A                                                                                       | —                                                                                       | $\Box$ $\times$                                                                                                    |                                                         |                                                         |
|-------------|----------------------------------------------------------------------------------------------------|-----------------------------------------------------------------------------------------|----------------------------------------------------------------------------------------------------|---------------------------------------------------------|---------------------------------------------------------|
| Se          | elect Database Deploymen                                                                                       | <b>19</b> °                                                                             | Database                                                                                                    |                                                         |                                                         |
| () - C      | Database Operation <u>Creation Mode</u> Deployment Type                                                        | Select the type of da                                                                   | tabase you want to create.<br>Oracle Single Instance database                                                                                                    |                                                         |                                                         |
|             | Database Identification<br>Storage Option<br>Fast Recovery Option<br>Database Options<br>Configuration Options | Configuration type:<br>Select a template for<br>Templates that includatafiles only when | Admin Managed   ryour database.  Ide datafiles contain pre-created databases. They allow you to create a createsary, such as when you need to change attributes like block size | new database quickly. Us<br>that cannot be altered afte | e templates without<br>r database creation.             |
| 0-0-0-0-0-0 | Management Options<br>User Credentials<br>Creation Option<br>Summary<br>Progress Page<br>Finish                | Data Warehous<br>General Purpos<br>Custom Databa                                        | Template name<br>e<br>or Transaction Processing<br>se                                                                                                    | Include datafiles<br>Yes<br>Yes<br>No                   | Details<br>View details<br>View details<br>View details |

- 15. Deselect the option "Create as Container database". Set your "Global database name" and "SID" values as follows:
  - Global database name = ORCLDB1
  - $\circ$  SID = orcl
  - **IMPORTANT** Record these values. Global database name will be used within our local.properties file and during SDK install

| Database Configuration A                                                                                                    | Assistant - Create a data                                                                                                    | abase - Step 4 of 14                                                                                                    |                                 | _       |                              | $\times$ |
|----------------------------------------------------------------------------------------------------|----------------------------------------------------------------------------------------------------|----------------------------------------------------------------------------------------------------|---------------------------------|---------|------------------------------|----------|
| Specify Database Identifica                                                                                                    | tion Details                                                                                                    |                                                                                                    | 19                              | 9° (    | ORAC<br>Database             | LE.      |
| Database Operation<br>Creation Mode<br>Deployment Type<br>Database Identification<br>Fast Recovery Option<br>Database Options<br>Configuration Options<br>Management Options<br>User Creation Option<br>Summary<br>Progress Page<br>Finish | Provide a unique databas<br>form "name.domain".<br>Global database name:<br>SID:<br>Sgruice name:<br>Create as Container of<br>A Container databass<br>wirtualization. A Contai<br>Create an empty<br>Create an empty<br>Create a Container<br>Nymber of PDBs:<br>EDB name: | se identifier information. An Oracle database is uniquely ORCLDB1  orcl  se can be used for consolidating multiple databases into iner database (CDB) can have zero or more pluggable d ablespace for PDBs Container database or database with one or more PDBs  1 = 1 = 3 | identified by a Global database | e name, | Database<br>typically of the | ne       |
| Help                                                                                                    |                                                                                                    |                                                                                                    | < Back Next >                   | Eini    | ish C                        | ancel    |

16. Select the option "Use following for the database storage attributes". Leave the default values as-is. Click "Next"

| Jatabase Configuration Assistant - Create 'orcl' database - Step 5 of 14                                                                                                    |                                                                                                    |                                                                                                    |                                                                                                    |                                                 |
|----------------------------------------------------------------------------------------------------|----------------------------------------------------------------------------------------------------|----------------------------------------------------------------------------------------------------|----------------------------------------------------------------------------------------------------|-------------------------------------------------|
| select Database Storage Option                                                                                                    |                                                                                                    |                                                                                                    |                                                                                                    | LE.                                             |
| Use template file for database<br>Storage type and location for of<br>Processing). Use following for the databas<br>All the database files will be p<br>subsequent screen.<br>Database files storage type:<br>Database files torage type:<br>Oracle Managed files option to<br>management.<br>Use Oracle-Managed File | e storage attributes<br>database files will be picked up from the specified template (Gen-<br>e storage attributes<br>ut at the specified location below. You can customize the name a<br>File System<br>[(ORACLE_BASE) oradata(OB_UNIQUE_NAME)<br>will enable Oracle to automatically generate the names of the data<br>s (OMF)                                                                                              | and location of each of a second second second second second second second second second second second second s                                                                                                    | saction<br>latafile in the                                                                                                    | (Se                                             |
| E                                                                                                    | <ul> <li>istant - Create 'orcl' databas</li> <li>Use jemplate file for databas</li> <li>Storage type and location for of<br/>Processing).</li> <li>Use following for the databas</li> <li>All the database files will be p<br/>subsequent screen.</li> <li>Database files storage type:</li> <li>Database files location:</li> <li>Oracle Managed files option of<br/>management.</li> <li>Use Qracle-Managed File</li> </ul> | sistant - Create 'ord' database - Step 5 of 14   Use template file for database storage attributes Storage type and location for database files will be picked up from the specified template (Gene Processing).  Use following for the database storage attributes All the database files will be put at the specified location below. You can customize the name a subsequent screen. Database files storage type: File System Database files location: [ORACLE_BASE]toradatat(DB_UNIQUE_NAME) Oracle Managed files option will enable Oracle to automatically generate the names of the data management. Use Qracle-Managed Files (OMF) | sistant - Create 'ord' database - Step 5 of 14 1900<br>1900<br>Use template file for database storage attributes<br>Storage type and location for database files will be picked up from the specified template (General Purpose or Tran<br>Processing).<br>Use following for the database storage attributes<br>All the database files will be put at the specified location below. You can customize the name and location of each or<br>subsequent screen.<br>Database files location:<br>[ORACLE_BASE]Joradata(DB_UNIQUE_NAME)<br>Oracle Managed files option will enable Oracle to automatically generate the names of the datafiles for simplified d<br>management.<br>Use Qracle-Managed Files (OMF)<br>Multiplex redo logs | sistant - Create 'orcl' database - Step 5 of 14 |

- 17. Skip the Fast Recovery Option screen
- 18. On the "Network Configuration" screen, select the "Create a new listener" checkbox. Provide the Listener Name = LISTENER and the Listener Port = 1521. Click "Next" Database Configuration Assistant - Create 'orcl' database - Step 7 of 14 - - ×

| Specify Network Configura            | ation Details           |                              |                                  | <b>19</b> °                            | Database            |
|--------------------------------------|-------------------------|------------------------------|----------------------------------|----------------------------------------|---------------------|
| Database Operation     Creation Mode | Listener selection      | Oracle home are listed be    | low. Specify the listener name a | and port to create a new listener in c | urrent Oracle home. |
| O Deployment Type                    | Name                    | Port                         | Ora                              | acle home                              | Status              |
| Database Identification              |                         |                              |                                  |                                        |                     |
| <ul> <li>Storage Option</li> </ul>   |                         |                              |                                  |                                        |                     |
| Fast Recovery Option                 |                         |                              |                                  |                                        |                     |
| Network Configuration                |                         |                              |                                  |                                        |                     |
| Configuration Options                |                         |                              |                                  |                                        |                     |
| Management Options                   |                         |                              |                                  |                                        |                     |
| User Credentials                     |                         |                              |                                  |                                        |                     |
| Creation Option                      |                         |                              |                                  |                                        |                     |
| y Summary                            |                         |                              |                                  |                                        |                     |
| Progress Page                        |                         |                              |                                  |                                        |                     |
| 5 Finish                             |                         |                              |                                  |                                        |                     |
|                                      |                         |                              |                                  |                                        |                     |
|                                      |                         |                              |                                  |                                        |                     |
|                                      | Create a new lister     | ner                          |                                  |                                        |                     |
|                                      | Listener n <u>a</u> me: | LISTENER                     |                                  | ]                                      |                     |
|                                      | Listener <u>p</u> ort:  | 1521                         |                                  | ]                                      |                     |
|                                      | Oracle home: O          | C:\app\jcourter\product\19.3 | .0\dbhome                        | <i>.</i>                               |                     |
|                                      |                         |                              |                                  |                                        |                     |
|                                      |                         |                              |                                  |                                        |                     |
|                                      |                         |                              |                                  |                                        |                     |
|                                      |                         |                              |                                  |                                        |                     |
| Help                                 |                         |                              |                                  | < Back Next > F                        | inish Cancel        |

19. Keep the default values for the Configuration Options unless you are familiar with the impact that changing a value may cause

| Database Configuration A                                                              | Assistant - Create 'orcl' database - Step 8 of 14                                                                                                    | - 🗆 X                  |
|---------------------------------------------------------------------------------------|----------------------------------------------------------------------------------------------------|------------------------|
| Specify Configuration Option                                                          | ons                                                                                                    | 19° ORACLE<br>Database |
| Database Operation<br>Creation Mode<br>Deployment Type<br>Database Identification     | Memory Sizing Character sets Connection mode Sample schemas           Image: Signal Character sets         Connection mode         Sample schemas           Image: Signal Character sets         Connection mode         Sample schemas           Signal Size:         4821 Image: MB Image         3300         6 | 228 15071              |
| Storage Option<br>Fast Recovery Option                                                | EGA Size:     1607 국 MB       Use Manual Shared Memory Management       Shared pgol size:                                                                                                    |                        |
| Configuration Options     Management Options     User Credentials     Creation Option | Buffer cache size: 0 + MB +<br>Java pool size: 0 + MB +<br>Large pool size: 0 + MB +                                                                                                    |                        |
| V Summary<br>Progress Page<br>Finish                                                  | PGA size: 0 WB Total memory for database 0 MB                                                                                                    |                        |
|                                                                                       | Memory target. 6428 MB 390 6                                                                                                    | 39%<br>428 16071       |

20. For Management Options, deselect "Configure Enterprise Manager (EM) database Express" and the select the "Next" button

| \$       | Database Configuration A                                                                                                    | - 🗆 X                                                                                                    |  |
|----------|----------------------------------------------------------------------------------------------------|----------------------------------------------------------------------------------------------------|--|
| Spe      | ecify Management Option                                                                                                    | 19° DRACLE<br>Database                                                                                                    |  |
|          | Database Operation<br>Creation Mode<br>Deployment Type<br>Database Identification<br>Storage Option<br>Fast Recovery Option | Specify the management options for the database.         Configure Enterprise Manager (EM) database express         EM database express port         Begister with Enterprise Manager (EM) cloud control         QMS host. |  |
| -<br>-   | Configuration Options Management Options                                                                                    | OMS port                                                                                                    |  |
| <b>)</b> | User Credentials<br>Creation Option<br>Summary<br>Progress Page<br>Finish                                                   | EM <u>a</u> dmin password:                                                                                                    |  |

21. For "User Credentials", select "Use the same administrative password for all accounts". For the password, use "**password**". A warning will be thrown that the password does not conform to Oracle's recommended password complexity. Click "Yes" to continue despite the warning

| Database Configuration                                                                                                    | on Assistant - Create 'orcl' database - Step 10 of 14<br>Credentials                                                                                                    |                               | 19° ORACLE<br>Database |
|----------------------------------------------------------------------------------------------------|----------------------------------------------------------------------------------------------------|-------------------------------|------------------------|
| Database Operation<br>Creation Node<br>Deployment Type<br>Database Identification<br>Storage Option<br>Network Configuration<br>Configuration Options<br>User Credentials<br>Creation Option<br>Summary<br>Progress Page<br>Finish | You must specify passwords for the following user acc<br>Use gifferent administrative passwords<br>Password<br>SYS<br>SYSTEM<br>© Use the same administrative password for all acco<br>Password: | Confirm password              | ns.                    |
| Database Cor                                                                                                    | nfiguration Assistant                                                                                                    |                               | ×                      |
| <u> </u>                                                                                                    | [DBT-06208] The 'Admin' passwo<br>Oracle recommended standards<br>Are you sure you want to continue                                                                                              | ord entered does not c<br>e ? | onform to the          |
|                                                                                                    |                                                                                                    | Yes <u>N</u>                  | Details                |

22. Select the "Create database" option and then click "Next".

|    | j batababe configuration i                                                           |                                                                                                    |                               |
|----|--------------------------------------------------------------------------------------|----------------------------------------------------------------------------------------------------|-------------------------------|
| Se | elect Database Creation C                                                            | Deption 19° Da                                                                                                    | RACLE <sup>®</sup><br>tabase  |
|    | Database Operation     Creation Mode     Deployment Type     Database Identification | Select the database creation options.   Create database Specify the SQL scripts you want to run after the database is created. The scripts are run in the order listed below. |                               |
| IJ | Storage Option                                                                       | Post DB creation scripts:                                                                                                    | Browse                        |
|    | Fast Recovery Option     Network Configuration     Configuration Options             | Save as a database template Template ngme: dbca_template_2024-01-03_10-31-58AM                                                                                                |                               |
| J  | Management Options                                                                   | Template location: C:\app\jcourter\product\19.3.0\dbhome\assistants\dbca\templates\                                                                                           | Browse                        |
|    | User Credentials                                                                     | Description:                                                                                                    |                               |
|    | Creation Option Summary Progress Page                                                | Qenerate database creation scripts     Destination directory: [(ORACLE_BASE)tadmin(DB_UNIQUE_NAME)tscripts                                                                    | Bro <u>w</u> se               |
|    | Finish                                                                               | Following advanced configuration options can be used to configure initialization parameters and customize database stor<br>All Initialization Parameters                      | age locations.<br>e Locations |

23. A Summary will be provided based on the information you have provided. It is recommended that you save the values listed here as they contain important information

#### such as Oracle Home and database name

| 🛓 Database Configuration                                                                                                    | Assistant - Create 'orcl' database - Step 12 of 14 - 🛛 🕹 🕹 |
|----------------------------------------------------------------------------------------------------|------------------------------------------------------------|
| Summary                                                                                                    | 19° DRACLE<br>Database                                     |
| Database Operation<br>Creation Mode<br>Deployment Type<br>Database Identification<br>Storage Option<br>East Recovery Option<br>Network Configuration<br>Configuration Options<br>User Credentials<br>Creation Option<br>Summary<br>Progress Page<br>Finish |                                                            |
|                                                                                                    |                                                            |

24. Click "Finish" to start the process of creating the database. Once complete, you will see the screen below. It again lists important information such as global database name and SID. Click the "Close" button

| Database Configuration                                                                                                    | Assistant - Create 'orcl' database - Step 14 of 14 - 🛛 🗙                                                                                                    |
|----------------------------------------------------------------------------------------------------|----------------------------------------------------------------------------------------------------|
| Finish                                                                                                    | 19° Database                                                                                                    |
| <ul> <li>Database Operation</li> <li>Creation Mode</li> <li>Deployment Type</li> <li>Database Identification</li> <li>Storage Option</li> <li>Fast Recovery Option</li> <li>Network Configuration</li> <li>Configuration Options</li> <li>User Credentials</li> <li>Creation Option</li> <li>Summary</li> <li>Progress Page</li> <li>Finish</li> </ul> | Database creation complete. For details check the logfiles at<br>C:tappi/courter/product19.3.0/c/gtoollogs/dbca/ORCLDB1.<br>Database Information:<br>Global Database Name: ORCLDB1<br>System Identifier(SID): ord<br>Server Parameter File name: C:WPPUCOURTER/PRODUCT19.3.0/DBHOMEIDATABASE/SPFILEORCL.ORA<br>Note: All database accounts create 19YS and SYSTEM are locked. Select the Password Management budow, unlock only the accounts you will use.<br>Oracle strongly recommends changing the default passwords immediately after unlocking the account.<br><u>Password ManagementL.</u> |
|                                                                                                    |                                                                                                    |

25. With installation done, we can check the SQL Connection. Open a command window and use the following command "sqlplus system/password@localhost:1521/ORCLDB1" - The value ORCLDB1 comes from step 15, Global database name. You should see a successful SQL connection without prompting you for any other information such as user

name or password

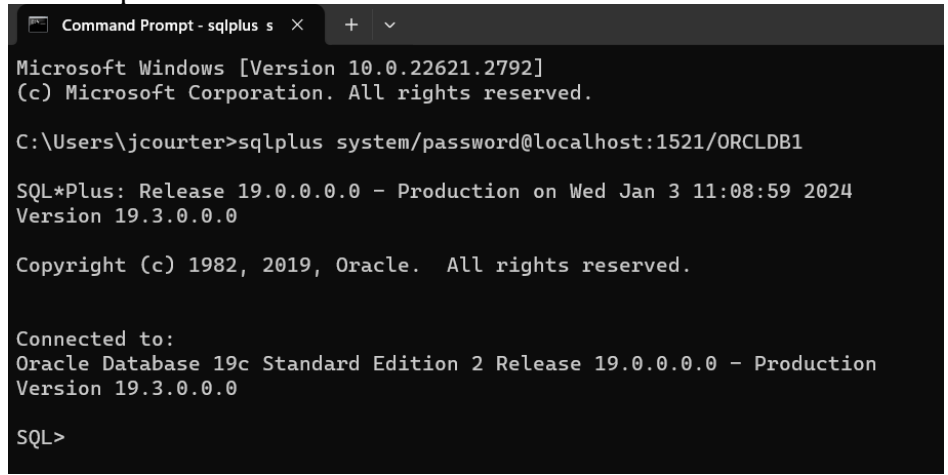

26. Check that the TNS Listener is running as expected. Open a command prompt as an Admin and run the command "**Isnrctl status**". You should see the following information LSNRCTL for 64-bit Windows: Version 19.0.0.0 - Production on 03-JAN-2024 11:10:38

| Copyright (c) 1991, 2019,                                                       | Oracle. All rights reserved.                                                                                         |  |  |  |  |
|---------------------------------------------------------------------------------|----------------------------------------------------------------------------------------------------|--|--|--|--|
| Connecting to (DESCRIPTIO<br>STATUS of the LISTENER                             | Connecting to (DESCRIPTION=(ADDRESS=(PROTOCOL=TCP)(HOST=host.docker.internal)(PORT=1521)))<br>STATUS of the LISTENER |  |  |  |  |
| Alias                                                                           | LISTENER                                                                                                    |  |  |  |  |
| Version                                                                         | TNSLSNR for 64-bit Windows: Version 19.0.0.0.0 - Production                                                          |  |  |  |  |
| Start Date                                                                      | 03-JAN-2024 10:56:50                                                                                                 |  |  |  |  |
| Uptime                                                                          | 0 days 0 hr. 13 min. 51 sec                                                                                          |  |  |  |  |
| Trace Level                                                                     | off                                                                                                    |  |  |  |  |
| Security                                                                        | ON: Local OS Authentication                                                                                          |  |  |  |  |
| SNMP                                                                            | OFF                                                                                                    |  |  |  |  |
| Listener Parameter File                                                         | C:\app\jcourter\product\19.3.0\dbhome\network\admin\listener.ora                                                     |  |  |  |  |
| Listener Log File                                                               | C:\app\jcourter\product\19.3.0\diag\tnslsnr\lap-jcourter\listener\alert\log.xml                                      |  |  |  |  |
| Listening Endpoints Summa                                                       | <b>ry</b>                                                                                                    |  |  |  |  |
| (DESCRIPTION=(ADDRESS=(PROTOCOL=tcp)(HOST=lap-jcourter.elogex.com)(PORT=1521))) |                                                                                                    |  |  |  |  |
| (DESCRIPTION=(ADDRESS=(PROTOCOL=ipc)(PIPENAME=\\.\pipe\EXTPROC1521ipc)))        |                                                                                                    |  |  |  |  |
| Services Summary                                                                |                                                                                                    |  |  |  |  |
| Service "CLRExtProc" has 1 instance(s).                                         |                                                                                                    |  |  |  |  |
| Instance "CLRExtProc", status UNKNOWN, has 1 handler(s) for this service        |                                                                                                    |  |  |  |  |
| Service "ORCLDB1" has 1 instance(s).                                            |                                                                                                    |  |  |  |  |
| Instance "orcl", status READY, has 1 handler(s) for this service                |                                                                                                    |  |  |  |  |
| Service "orclXDB" has 1 instance(s).                                            |                                                                                                    |  |  |  |  |
| Instance "orcl", status READY, has 1 handler(s) for this service                |                                                                                                    |  |  |  |  |
| The command completed successfully                                              |                                                                                                    |  |  |  |  |

- 27. Double check that the Oracle services that have been created are scheduled to run automatically. To do this, press "Windows Key + r" to open the run prompt. Type in services.msc and press enter. Find the following entries and ensure the Startup Type is set to Automatic:
  - 1. OracleOraDB19Home1TNSListener
  - 2. OracleServiceORCL
  - 3. OracleVssWriterORCL
- 28. If one of the entries above does not have "Automatic" set for the Startup Type, right-click the attribute, select "Properties", and set the "Startup type" to Automatic from the

## dropdown.

| OracleVs                                                                              | sWriterOf                  | RCL Proper         | ties (Local Com | iputer)       | $\times$ |  |
|---------------------------------------------------------------------------------------|----------------------------|--------------------|-----------------|---------------|----------|--|
| General                                                                               | Log On                     | Recovery           | Dependencies    |               |          |  |
| Service                                                                               | name:                      | OracleVss\         | VriterORCL      |               |          |  |
| Display                                                                               | name:                      | OracleVss\         | VriterORCL      |               |          |  |
| Descrip                                                                               | tion:                      |                    |                 |               | *        |  |
| Path to<br>C:\app\                                                                    | executable<br>jcourter\pro | e:<br>oduct\19.3.0 | \dbhome\bin\Ora | VSSW.exe ORCI | L        |  |
| Startup                                                                               | type:                      | Automatic          |                 |               | ~        |  |
|                                                                                       |                            |                    |                 |               |          |  |
| Service                                                                               | status:                    | Running            |                 |               |          |  |
| S                                                                                     | Start                      | Stop               | Pa              | ause F        | Resume   |  |
| You can specify the start parameters that apply when you start the service from here. |                            |                    |                 |               |          |  |
| Start pa                                                                              | rameters:                  |                    |                 |               |          |  |
|                                                                                       |                            |                    |                 |               |          |  |
|                                                                                       |                            |                    | ОК              | Cancel        | Apply    |  |

29. At this point, Oracle 19c is installed and you are able to download the SDK